## PocketBook

# InkPad 3

## Felhasználói kézikönyv

| BIZTONSÁGI ÓVINTÉZKEDÉSEK          | 6  |
|------------------------------------|----|
| MEGJELENÉS                         | 12 |
| MŰSZAKI JELLEMZŐK                  | 13 |
| KEZDETI LÉPÉSEK                    | 14 |
| Az akkumulátor töltése             | 14 |
| A készülék kezelése                | 16 |
| Main menu overview                 | 17 |
| Vezérlőmozdulatok                  | 19 |
| A képernyő-billentyűzet használata | 20 |
| Elülső megvilágítás                | 23 |
| Csatlakozás az internethez         | 25 |
| Micro SD kártya üzembehelyezése    | 27 |

| ALKALMAZÁSOK       | 29 |
|--------------------|----|
| Üzlet              | 30 |
| Böngésző           | 32 |
| Általános          | 34 |
| Számológép         | 34 |
| Naptár és óra      | 35 |
| Galéria            | 35 |
| RSS Hírek          | 36 |
| Audiolejátszó      | 37 |
| Hangoskönyvek      | 39 |
| Játékok            | 41 |
| Klondike           | 41 |
| Sudoku             | 41 |
| Sakk               | 42 |
| Scribble           | 42 |
| Szolgáltatások     | 43 |
| Dropbox PocketBook | 43 |
| Send-to-PocketBook | 45 |

\_\_\_\_\_

| KÖNYVEK OLVASÁSA                     | 50    |
|--------------------------------------|-------|
| Gesztusok Olvasás módban             | 51    |
| Olvasás menü                         | 52    |
| Állítsa be a fényerejét olvasás módb | an 53 |
| Közösségi hálózatok és a ReadRate    | 54    |
| Tartalom                             | 59    |
| Könyvjelzők                          | 60    |
| Szótár                               | 61    |
| Jegyzet                              | 62    |
| Hang                                 | 63    |
| Beállítások                          | 64    |
| Hivatkozások követése                | 69    |
| Fájlok betöltése                     | 69    |
| Könyvtár                             | 75    |
| PocketBook Cloud                     | 78    |
| BEÁLLÍTÁSOK                          | 84    |
| WI-FI                                | 84    |
| Fiókok és szinkronizálás             | 85    |

| Személyes beállítások         | 88           |
|-------------------------------|--------------|
| Nyelv/Language                | 91           |
| Dátum/idő                     | 92           |
| Takarékos akkuhasználat       | 92           |
| Karbantartás                  | 93           |
| Szoftver                      | 94           |
| Az eszközről                  | 95           |
| FIRMWARE-FRISSÍTÉS            | 96           |
| HIBAELHÁRÍTÁS                 | 100          |
|                               |              |
| ASSISTANCE CLIENTÈLE          | 102          |
|                               |              |
| A NEMZETKÖZI SZABVÁNYOKNAK VA | ALÓ MEGFELE- |
| LÉS                           | 103          |

## Biztonsági óvintézkedések

A készülék használatba vétele előtt figyelmesen olvassa el ezt a kézikönyvet. Az ebben szereplő utasítások betartása szavatolja biztonságát és hosszú élettartamot garantál készülékének.

#### Tárolási, szállítási és használati feltételek

A készülék üzemi hőmérséklete: 0°C – +40°C, a készüléket ezért ne tegye ki túl magas vagy túl alacsony hőmérsékletnek. Soha ne hagyja a kábeleket hőforrás közelében. A felhevült kábelek, illetve azok szigetelése deformálódhat vagy sérülhet, ami tüzet vagy áramütést okozhat.

#### Kerülje a következő hatásokat:

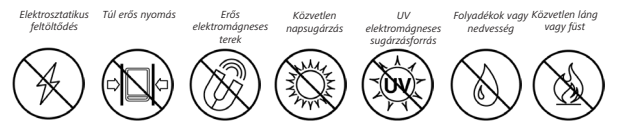

#### Karbantartás

Ne hagyja a készüléket hosszú ideig rosszul szellőző helyen, pl. gépkocsiban vagy légmentesen zárt dobozban/csomagolásban.

 $^{igodol{\otimes}}$ Ne ejtse le, és ne próbálja meghajlítani a készüléket.

Védje a képernyőt a karcolódást vagy sérülést okozó tárgyaktól. A képernyő megfelelő védelmének biztosítása érdekében javasoljuk, hogy a készüléket védő- és/vagy kemény tokban tárolja.

✓ Tartsa a készüléket gyermekektől távol.

⊗ Ne szerelje szét és ne alakítsa át a könyvolvasót.

Ne használja a készüléket sérült akkumulátorral, töltővel (törött készülékházzal, hibás érintkezés esetén, szakadt tápkábellel). Ha megsérült az akkumulátor (megrepedt burkolat, elektrolitszivárgás, deformálódás), szakképzett személlyel cseréltesse ki. A házilag készített vagy átalakított akkumulátor használata robbanáshoz és/ vagy a készülék károsodásához vezethet.  Ne használjon szerves vagy szervetlen oldószert (pl. benzolt stb.) a képernyő/készülékház tisztításához.

Figyelem! A készülék nem használható víz alatt vagy nedves állapotban. Amennyiben a készüléke víz alá merül, először hagyja, hogy a víz kifolyjon a burkolat résein, majd erősen tartva rázza meg a készüléket és hagyja száradni 24 órán keresztül. Ne merítse a készüléket tengervízbe!

Legfeljebb öt hibás pixel még elfogadható a képernyőn, ez nem minősül jótállás körébe tartozó meghibásodásnak.

Ha a készüléket hosszabb ideje nem használták, előfordulhat, hogy az akkujelző nem működik a töltő csatlakoztatásakor. Ilyenkor csatlakoztassa a töltőt, hagyja töltődni a készüléket 1 órán át, aztán kösse le, majd vissza a töltőt vagy USB kábelt. Utána a készülék már normálisan működik. A halláskárosodás megelőzése érdekében ne hallgassa nagy hangerőn huzamosabb ideig.

A biztonság megőrzése érdekében a termékre vonatkozó jótállási időszak lejártáig forduljon a legközelebbi szervizhez.

Az Ön térségében található szervizközpontokra vonatkozó részletes információt a PocketBook International hivatalos weboldalán talál: <u>http://www.pocketbook-int.com</u>.

#### Figyelmeztetés

A készülék képernyője törékeny, üveg alapú! A károsodás elkerülése érdekében semmiképpen ne ejtse le, hajlítsa meg, gyakoroljon nyomást a készülékre; ne gyakoroljon nyomást a képernyő felületének egyik pontjára se és ne fejtsen ki egyéb olyan tevékenységet, amitől eltörhet vagy megrongálódhat az üveg alap. Továbbá, mivel a képernyőn nincs különleges védőréteg, ezért ne érintse olyan tárgyakhoz a felületét, amelyek megkarcolhatják, vagy nyomot hagyhatnak rajta. A készülék és képernyője megrongálódásának kockázatát csökkentve szállítsa eszközét Pocketbook védőtokban.

#### Rádiófrekvenciás biztonság

A készülék rádiófrekvenciás jeleket vesz és sugároz, zavarhatja a rádiókommunikációt, valamint más elektromos berendezéseket. Személyes orvosi készülékek (pl. szívritmus-szabályozó vagy hallókészülék) használata esetén kérdezze meg orvosát vagy a gyártót, hogy ezen orvosi eszközök védettek-e a rádiófrekvenciás jelekkel szemben.

Ne használjon vezeték nélküli kommunikációs eszközt olyan helyen, ahol ez tiltott, pl. repülőgép fedélzetén vagy kórházakban, mert megzavarhatja a repülőgép műszereit, illetve az orvosi berendezéseket.

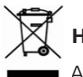

#### Hasznosítás

A készülék nem megfelelő selejtezése káros hatással lehet a környezetre és a közegészségre. Ezen következmények elkerülése érdekében tartsa be az eszköz ártalmatlanítására vonatkozó előírásokat. Ezen anyagok újrahasznosítása segít megőrizni a természeti erőforrásokat. Az újrahasznosítási kérdésekkel kapcsolatos további információkért forduljon a helyi önkormányzathoz, a háztartási hulladék gyűjtését végző szolgáltatóhoz, a készüléket értékesítő bolthoz vagy a hivatalos szervizközponthoz.

Az elektromos és elektronikus alkatrészek selejtezése (az irányelv az EU országaira és más olyan európai országokra vonatkozik, ahol működik szelektív hulladékfeldolgozó rendszer). Más országokban a helyi jogszabályoknak megfelelően végezze az akkumulátor selejtezését.

A robbanásveszély elkerülése érdekében ne égesse el az akkumulátort!

## <u>Megjelenés</u>

1. Kezdőlap — visszatérés

a Főmenübe.

- 2. Vissza visszalapozás.
- 3. Előre előrelapozás.

 Menü — helyi menü megnyitása (ha van). Be/ki a <u>Elülső</u> <u>megvilágítás</u> nyomja meg és egy másodpercig tartsa lenyomva a Menü gombot.

5. Be/ki (bekapcsoló gomb) — folyamatosan nyomva a készülék be-/kikapcsol.

 MicroSD-kártyahely külső microSD/SDHC-kártya számára (legfeljebb 128 GB (FAT32 fájlrendszer)).

 Micro-USB port — a készülék számítógéphez történő csatlakoztatásához vagy USB-kábelen keresztül való töltéséhez.

> **MEGJEGYZÉS:** A gombok kiosztása a *Beállítások > Billentyűkiosztás* menüpontban igény szerint konfigurálható. A navigációs és lapozó gombok működése a képernyő tájolásától függ.

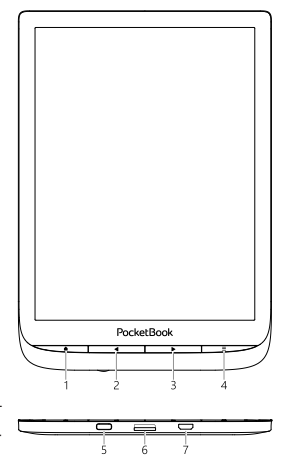

## Műszaki jellemzők

| Kijelző                 | 7.8'' (19.8 cm) E Ink Carta™ érintés<br>1404 × 1872, 300 dpi, fekete-fehér<br>kijelző                                   |
|-------------------------|----------------------------------------------------------------------------------------------------|
| SMARTlight              | Igen                                                                                                    |
| Frontlight              | Igen                                                                                                    |
| Processzor              | Dual Core (2×1 GHz)                                                                                                    |
| RAM                     | 1 GB                                                                                                    |
| Belső tárhely           | 8 GB *                                                                                                    |
| Operációs rendszer      | Linux® 3.10.65                                                                                                    |
| Kommunikáció            | Micro-USB, Wi-Fi (b/g/n)                                                                                                |
| Akkumulátor             | Li-Ion Pol, 1900 mAh **                                                                                                 |
| Memóriakártyanyílás     | microSD/SDHC legfeljebb 128 GB<br>(FAT32 fáilrendszer)                                                                  |
| G-sensor                | lgen                                                                                                    |
| Cover sensor            | Igen                                                                                                    |
| Könyvformátumok         | PDF, PDF DRM, EPUB, EPUB DRM, DJVU, FB2,<br>FB2.ZIP, DOC, DOCX, RTF, PRC, TXT, CHM, HTM,<br>HTML, MOBI, CBR, CBZ, ACSM. |
| Hangoskönyv<br>formátum | M4A, M4B, OGG, MP3                                                                                                    |
| Képformátumok           | JPEG, BMP, PNG, TIFF                                                                                                    |
| Hangformátum            | MP3, OGG (keresztül a mikro-USB – 3,5<br>mm jack adaptert)                                                              |
| Méretei                 | 195 x 136.5 x 8 mm                                                                                                    |
| Tömege                  | 210 g                                                                                                    |

\* Az egyes készülékek belső tárhelyének mérete a készülék szoftverének beállításaitól függően változhat.

\*\* Az akkumulátor fent leírt élettartama és egyéb értékei a felhasználás és csatlakoztatás módjától, valamint a beállításoktól függően változhatnak.

## Kezdeti lépések

Ebben a fejezetben bemutatjuk, hogy készítse elő készülékét a használatot megelőzően, továbbá megismerkedhet a kezelés főbb funkcióival.

#### AZ AKKUMULÁTOR TÖLTÉSE

Az akkumulátor (1) USB-kábel segítségével számítógépről vagy (2) töltő használatával hálózatról tölthető (opcionális).

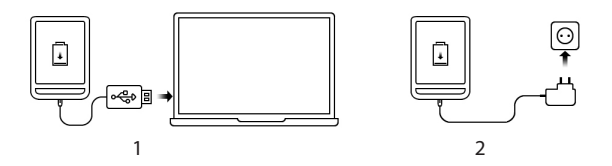

Az akkumulátor első feltöltéséhez a következőket kell tennie:

 Kösse az eszközt számítógépre vagy töltőre USBkábellel. Az eszköz bekapcsol, amikor elkezdődik a töltődés.

• Ha teljesen feltöltődött az akkumulátor, lehúzhatja a kábelt az eszközről, amely kész a használatra.

Ha az eszköz be van kapcsolva, amikor számítógépre köti, megjelenik egy ablak, amely kéri, hogy válassza ki a kapcsolódás módját: *PC kapcsolat* vagy *Töltés*. A töltés csak akkor indul, ha azt választja ki.

#### A KÉSZÜLÉK KEZELÉSE

| Bekapcsolás   | Nyomja meg a <b>Be/Ki</b> gombot. Amikor az eszköz használatra<br>kész, a képernyőjén a beállítástól függően megjelenik a főmenü<br>vagy a legutóbb megnyitott könyv.                                                                                                    |  |
|---------------|----------------------------------------------------------------------------------------------------|--|
| Kikapcsolás   | Nyomja meg és tartsa nyomva a <b>Be/Ki</b> gombot körülbelül két<br>másodpercig, amíg a készülék ki nem kapcsol.                                                                                                    |  |
| Lezárás       | A készüléket háromféle módon tudja lezárni:<br>1. Nyomja meg a <b>Be/Ki</b> gombot.<br>2. Nyissa meg a <i>Feladatkezelőt</i> . Érintse meg a<br><i>ikont</i><br>a készülék lezárásához.<br>3. Beállíthat automatikus billentyűzárat: lépjen a<br><i>Beállítások &gt; Energiatakarékos mód &gt; Kikapcsolási időzítés</i> vagy<br>a <i>Készülék lezárásának időzítése</i> menübe, majd állítsa be, hogy a<br>készülék mennyi tétlenségi idő után zárjon le.                                                                                                    |  |
| Kioldás       | Nyomja meg a <b>Be/Ki</b> gombot.                                                                                                    |  |
| Újraindítás   | Ha a készülék esetleg "lefagy" (nem reagál a gombnyomásokra,<br>illetve a képernyő megérintésére), a <b>Be/Ki</b> gombot 10<br>másodpercen keresztül nyomva tartva indíthatja újra.                                                                                                    |  |
| Feladatkezelő | <ul> <li>A Feladatkezelő kéttéle módon hívható elő:         <ul> <li>az értesítési sávon látható ⊇ ikon megérintésével</li> <li>a Kezdőlap gomb  folyamatos nyomva tartásával.</li> </ul> </li> <li>A Feladatkezelő gyors hozzáférést kinál egyes készülékfunkciókhoz:         <ul> <li>futó alkalmazások bezárása: nyomja meg az alkalmazás melletti × jelet a listában.</li> <li>© Készülék lezárása. A feloldáshoz nyomja meg a Be/Ki gombot.</li> <li>© Vezeték nélküli kapcsolatok listájának megnyitása</li> <li>© A készülék kikapcsolása.</li> </ul> </li> </ul> |  |

#### MAIN MENU OVERVIEW

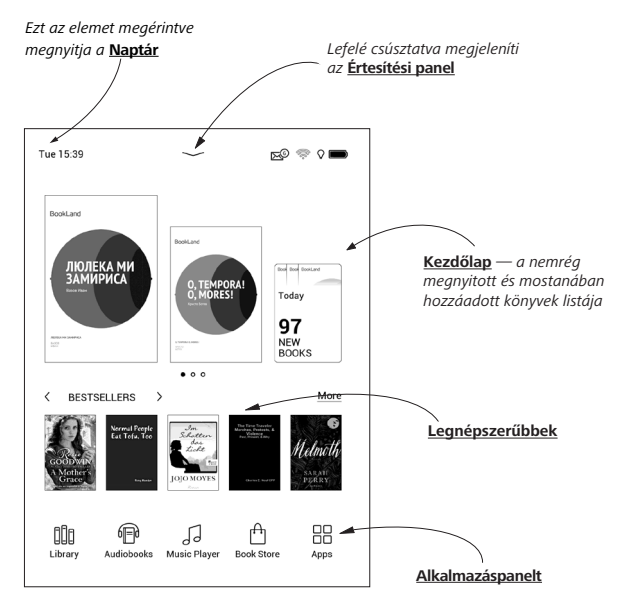

#### Értesítési panel

Érintse meg vagy húzza le az ikont **v**az Értesítési panel megnyitásához.

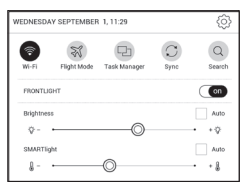

MEGJEGYZÉS: Az Értesítési panel a Menü gombbal is megnyitható.

Az Értesítési panelen keresztül egyszerűen elérheti a <u>WI-FI</u>, és az <u>Elülső megvilágítás</u> beállításait, a hálózati <u>Szinkronizálás</u> szolgáltatást, a <u>Feladatkezelőt</u>, a Keresés és Repülő mód funkcióit. Itt jelennek meg a ReadRate hírei is.

> **MEGJEGYZÉS:** A ReadRate híreinek olvasásához először be kell jelentkeznie a szolgáltatásba. Lépjen a *Beállítások > Fiókok és szinkronizálás > ReadRate* menübe, majd *Jelentkezzen be* a szolgáltatásba.

#### VEZÉRLŐMOZDULATOK

VIGYÁZAT! A készülék érintőképernyője meglehetősen érzékeny és törékeny. A károsodás elkerülése érdekében a készülék vezérlőmozdulatokkal történő irányítása során óvatosan érintse meg.

#### Érintés

Megnyit egy elemet (könyvet, fájlt, mappa-alkalmazást vagy menüelemet).

#### Hosszan megérintés

Megnyitja adott elem helyi menüjét (ha van).

#### Csúsztatás

Könyv vagy lista lapozása, kép áthelyezése: csúsztassa ujját végig a képernyőn.

#### Pöccintés

Listák görgetése: gyorsan mozgassa ujját végig a képernyőn.

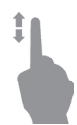

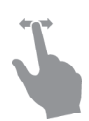

#### Nagyítás

A kép méretének módosítása: helyezze két ujját a képernyőre, majd a kicsinyítéshez csípje össze, a nagyításhoz pedig húzza szét ujjait.

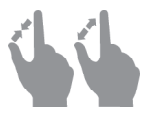

#### A KÉPERNYŐ-BILLENTYŰZET HASZNÁLATA

A képernyő-billentyűzetet szöveges információ bevitelekor használhatja, például hálózaton végzett kereséshez vagy a hálózati csatlakozáshoz szükséges hitelesítéskor.

Karakter írásához nyomja meg az arra kijelölt gombot. Különleges karakter írásához hosszan nyomja meg az arra kijelölt gombot. Válassza ki a szükséges különleges karaktert a legördülő menüből. <sup>7123</sup> megnyomásával a szöveges billentyűzetről a számbillentyűzetre válthat. megnyomásával a számbillentyűzetről a szimbolikusra billentyűzetre válthat.

Új billentyűzet-nyelv hozzáadásához lépjen be ide: *Beállítá*sok > Nyelv/Language > Billentyűzetkiosztás.

Másik billentyűzet-nyelvre való váltáshoz, nyomja meg a következőt: 

A kiválasztott nyelvet a szóközbillentyű mutatja.

Szükség esetén, engedélyezheti/letilthatja a különleges karakterek előnézetét a billentyűzet jobb-felső sarkában. Ehhez, lépjen be ide: *Beállítások > Nyelv/Language > Billentyűkiosztás > Billentyűkombináció előnézet*.

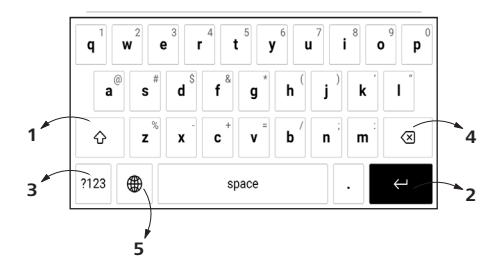

- 1. Kisbetű/nagybetű váltása
- 2. Beírt szöveg bevitele
- 3. Billentyűzetmódok váltása
- 4. Az utoljára beírt karakter törlése
- 5. Beviteli nylv váltása.

Jelszó beírásakor (pl. Wi-Fi hálózat hitelesítésekor) a szövegmezőben a  $\bigcirc$  ikon jelenik meg. A beírt karakterek megjelenítéséhez érintse meg az ikont.

#### ELÜLSŐ MEGVILÁGÍTÁS

A Frontlight vezérlőmenü behívásához nyissa meg a Notification sávot. A Frontlight vezérlőmenü két részből áll:

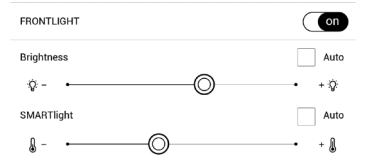

 Általános frontlight vezérlő. Itt található egy BE/ KI kapcsoló a lámpa be- és kikapcsolásához és egy fényerőszabályozó csúszka.

**MEGJEGYZÉS:** Ha a frontlight lámpát a Notification sáv mellőzésével kívánja be- vagy kikapcsolni, tartsa nyomva a Menu gombot egy másodpercig.

2. SMARTlight frontlight színhőmérséklet szabályozás. Ez a funkció alapértelmezésben automatikus módban áll (a kapcsoló BE van kapcsolva). Ez azt jelenti, hogy a készülék a napszaktól függően maga határozza meg az optimális színhőmérsékletet (a reggeli semlegestől az esti melegebb árnyalatokig).

Az automatikus mód kikapcsolt állapotában (a kapcsoló KI helyzetében) működik a képernyőn a csúszka, ahol kézzel állítható a frontlight színhőmérséklete.

> **MEGJEGYZÉS:** A készüléken be kell állítani a dátumot és időt, hogy automatikus módban a napszaknak megfelelően működjön. A dátum és idő beállításához engedélyezze az "**Automatic time synchronization**" automatikus időszinkronizálást (a "*Date/time*" beállításnál) vagy állítsa be kézzel a dátumot és időt.

A Frontlight fényerejét és színhőmérsékletét a **Frontlight** fényereje és a **SMARTlight** ikonokra koppintva állíthatja. A fényerő és a színhőmérséklet koppintásonként egy százalékkal emelkedik vagy csökken.

#### CSATLAKOZÁS AZ INTERNETHEZ

A készülék Wi-Fi hálózaton keresztül csatlakoztatható az internetre. Amikor megnyit egy internet kapcsolatot igénylő alkalmazást (pl. a *Böngészőt* vagy a *BookStore-t*) a Wi-Fi kapcsolat automatikusan létrejön. Ha nem található ismert hálózat, megjelenik az elérhető vezeték nélküli kapcsolatok listája. Ha védett a használandó hálózat, írja be jelszavát a képernyőbillentyűzeten.

A Wi-Fi kapcsolat be- és kikapcsolható az értesítési panel rikonjára kattintással. Ha van ismert hálózat, a készülék automatikusan rákapcsolódik. Ha nincs, megjelenik az elérhető hálózatok listája.

#### Speciális beállítások

A Wi-Fi kapcsolat részletesebb beállításainak megjelenítéséhez válassza a *Beállítások > Wi-Fi* lehetőséget, lépjen a kiválasztott hálózatra, és kattintson a *Részletek…* lehetőségre a képernyő alján:

• Meg lehet változtatni azIP-cím konfigurálása:

• *DHCP* — IP-cím automatikus lekérése (ha van DHCP-kiszolgáló beállítva);

 Kézi (haladó felhasználóknak) — hálózati paraméterek kézi megadása a képernyő-billentyűzet segítségével.

 Amennyiben a csatlakoztatni kívánt hálózatban proxy-kiszolgáló van beállítva, a *Proxy-beállítás* részben meg kell adni a paramétereket.

#### Csatlakozás rejtett hálózatra

1. Nyissa meg a *Beállítások > Wi-Fi;* 

2. Rejtett hálózat beállításához nyissa meg a *Csat-lakozás rejtett hálózatra ablakot*, majd a *Hálózat neve* (*SSID*) mezőben adja meg az SSID-azonosítót a képernyőbillentyűzet segítségével.  A vonatkozó listában válassza ki a hálózatbiztonság típusát:

• Nincs - nyílt hálózat esetén;

 Egyszerű (WEP) – ha ezt a beállítást választja, a WEP Hitelesítés típusa beállításnál válassza a Nyílt rendszer vagy Megosztott kulcs lehetőséget.

• WPA/WPA2 PSK – meg kell adnia a hálózati kulcsot (legfeljebb 64 leütés).

4. A hálózati beállítások ellenőrzéséhez és egy hálózatra történő csatlakozáshoz lépjen vissza a Csatlakozás rejtett hálózatra részbe, és válassza a Csatlakozás lehetőséget.

#### MICRO SD KÁRTYA ÜZEMBEHELYEZÉSE

A készülék 8 GB belső memóriával rendelkezik, de MicroSD kártya bővíthető (legfeljebb 128 GB (FAT32 fájlrendszer)). A képen látható módon helyezze be kártyát a foglalatba és finoman nyomja be a kártya rögzítéséhez.

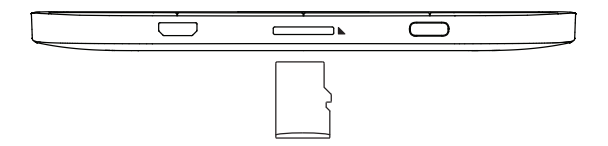

FIGYELEM! Kapcsolja ki az eszközt a microSD kártya behelyezése vagy kivétele előtt.

A kártya kivételéhez finoman nyomja meg és engedja el, ezután kihúzhatja a kártyát.

> FIGYELEM! Ha beakad az SD kártya, ne próbálja erővel kihúzni, hanem haladéktalanul hívja az ügyfélszolgálatot.

## <u>Alkalmazások</u>

Ebben a részben áttekintheti a készülékére telepített alkalmazásokat.

Az alapértelmezett kezdőképernyő négy alkalmazást tartalmaz:

- Könyvtár;
- Hangoskönyvek;
- Üzlet;
- Zenelejátszó;
- Jegyzetek.

További alkalmazások az alkalmazás menüben érhetők el. Az alkalmazás menü megnyitásához kattintson erre az ikonra: <sup>⊞</sup>. A főmenüben a helyi menüből helyezheti át, cserélheti vagy törölheti az alkalmazásokat.

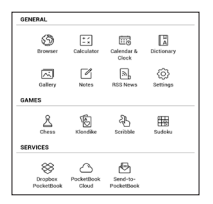

## 🗓 KÖNYVTÁR

A Könyvtár egy e-könyvfájlok kezeléséhez használható alkalmazás, amelynek a segítségével csoportosíthatja, rendezheti az elemeket, módosíthatja egy-egy rész megjelenését, valamint kereshet. Az alkalmazásról bővebben a <u>Könyvtár</u> részben olvashat.

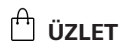

Az Áruház alkalmazás minőségi, licencelt tartalomhoz biztosít hozzáférést készülékén a PocketBook könyváruház portálon. Az alkalmazás használatához mindössze aktív internetes csatlakozás szükséges.

Ahhoz, hogy hozzáférhessen a PocketBook portál minden funkciójához, be kell jelentkeznie már létező fiókjával vagy létre kell hoznia egyet. A jelenlegi fiók hitelesítéséhez vagy új regisztrálásához lépjen be a hitelesítési központba és kattintson a *"Bejelentkezés / Fiók létrehozása"* lehetőségre. Ezt követően kövesse a képernyőn megjelenő utasításokat.

Amennyiben megfelelően beállította a fiókhoz csatlakozást, hozzáférést kap a PocketBook portál minden funkciójához.

A fiókját a személyes fiókban, a következő alpontokban kezelheti:

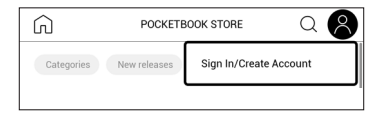

- Vásárlásaim a megvásárolt termékek felsorolása.
- Kívánságlista az áhított könyvek listája.
- Könyv nyelve válassza ki a megjelenített könyvek nyelvét.

 Áruház választása — sválasszon az elérhető PocketBook áruházak közül.

- *Beállítások* általános beállítások menüje.
- *Kijelentkezés* kijelentkezés a fiókból.

A kiválasztott termék megvásárlásához nyomja meg a Vásárlást. Ezt követően megjelenik egy ablak az elérhető fizetési módok felsorolásával. Válassza ki az Ön számára legmegfelelőbbet és fizessen.

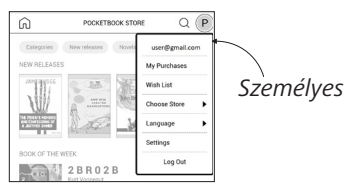

A megvásárolt fájlt a "Vásárlásaim" pontban találhatja meg, ahonnan bármikor letöltheti. Amint elkészült a letöltés, a fájl a Könyvtár> Letöltések fmappába kerül át és megjelenik az Aktuális események falon is, a főmenüben.

## 🕲 BÖNGÉSZŐ

Ez az alkalmazás weboldalak megtekintésére szolgál. A böngésző elindításakor a program felajánlja a csatlakozást az elérhető vezeték nélküli hálózatok valamelyikére. A weboldal címének beírásához érintse meg a címsávot, írja be a címet a megjelenő képernyő-billentyűzet segítségével, majd nyomja meg az Enter billentyűt. Bármelyik hivatkozás követéséhez egyszerűen érintse meg. Ha egy weboldal nem fér a képernyőre, görgetheti: helyezze ujját a képernyőre, majd mozgassa az oldalt. Emellett a nagyító vezérlőmozdulatokkal (két ujja összecsípésével vagy széthúzásával) módosíthatja a weboldal nagyítási fokát. A ◀/► hardvergombokkal függőlegesen görgetheti az oldalt: a ◀ lefelé görget, a ▶ pedig felfelé.

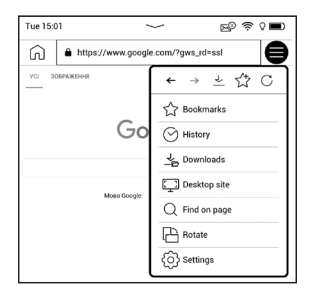

A böngésző támogatja a több ablakos megjelenítést, így új ablakot is nyithat a vonatkozó böngészőmenü számára, és az összes megnyitott ablakot megtekintheti. A böngésző menüjéből ezen kívül megtekintheti a megnyitott weboldalak előzményeit, a kedvenceket, frissítheti az oldalt, beállíthatja a weboldalak nagyítását, valamint a *Beállítások* részben elvégezheti a böngésző beállítását. A *Beállítások* menüpontban törölheti az előzményeket és a cookie-kat, letilthatja/engedélyezheti a JavaScript parancsokat és a képek betöltését.

A böngészőből a böngésző menü megfelelő parancsával léphet ki.

#### ÁLTALÁNOS

## **Számológép**

A műszaki számológép számos matematikai műveletet, például különböző számrendszereket, trigonometriai, logaritmus-számítási, hatvány- és logikai műveleteket támogat.

## 😇 Naptár és óra

Megnyitja az aktuális hónapra vonatkozó naptárat és az órát. A ▲/▼ navigációs gombokkal lapozhat a naptárban. A ● gombbal térhet vissza az aktuális hónaphoz. A dátum és idő beállításáról a kézikönyv <u>Óra</u> fejezetében olvashat.

### 🖂 Galéria

A (Fénykép mappába letöltött) képeket megjelenítve nyitja meg a Könyvtárat. A megnyitott fénykép teljes képernyőn jelenik meg. Fénykép indítóképként vagy kikapcsolási képként való beállításához, elforgatásához vagy a hozzá tartozó információk megjelenítéséhez a teljes képernyőn megjelenő kép megérintésével váltson szerkesztési módba, majd nyomja meg a képernyő jobb felső sarkában található menü jelet ≡ Szerkesztő módban nagyító vezérlőmozdulatokkal állíthatja be egy kép nagyítását, és logóként állíthatja be a kijelölt területet.

## RSS Hírek

RSS-hírcsatornák hozzáadására és olvasására szolgáló alkalmazás. RSS-hírcsatornák hozzáadásához nyissa meg az RSS-beállításokat. Válassza az *RSS hírcsatorna hozzáadása* lehetőséget. A képernyő-billentyűzeten adja meg a hírcsatorna címét.

A hírcsatorna törléséhez jelölje ki a hírcsatornát, nyissa meg a helyi menüt, majd válassza a *Törlés* parancsot vagy nyomja meg a *Lomtár*  $\widehat{\square}$  ikont.

A hírcsatorna szerkesztéséhez jelölje ki a hírcsatornát, nyissa meg a helyi menüt, majd válassza a *Szerkesztés* parancsot. A hírcsatorna címét a képernyő-billentyűzeten szerkesztheti.
A hírcsatorna frissítéséhez az alkalmazás menüben válassza a *Frissítés* opciót. A frissített tartalom a .hrss kiterjesztésű fájlhoz lesz hozzáadva, és a fájl a frissítést követően lesz olvasható. Frissítés folyamán megjelenik hírletöltés állapotjelzése. A frissítést követően a fájl a böngésző segítségével kapcsolat nélkül olvasható.

A legfrissebb hírek elolvasásához válassza az alkalmazás menüjéből a *Legfrissebb hírek olvasása* lehetőséget. A böngészőben megjelennek a legfrissebb letöltött RSS hírcsatorna-frissítések.

Hírarchívum: ezt a lehetőséget választva a korábban tárolt RSS hírcsatorna-frissítést olvashatja el.

# *□* Audiolejátszó

Zenelejátszó .mp3 médiafájlok lejátszásához.

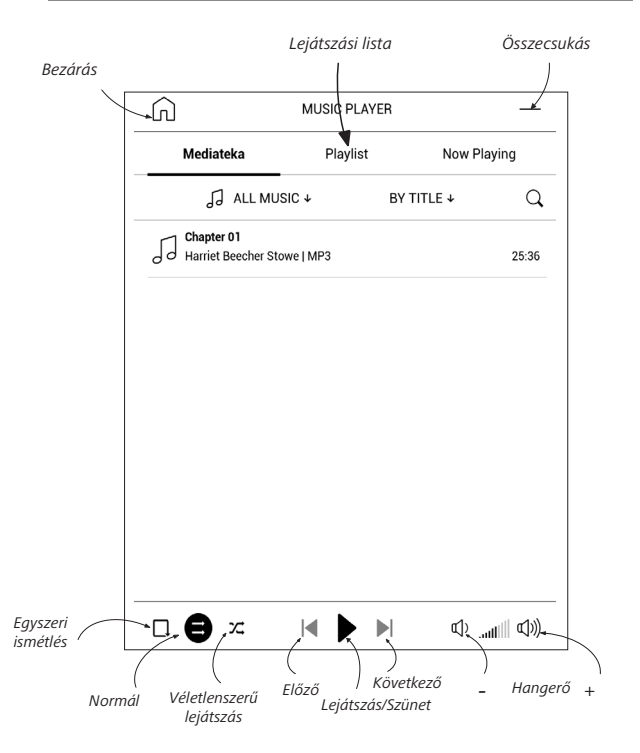

Az Alkalmazás menüben hangfájlokat és hangfájlokat tartalmazó mappákat adhat a lejátszási listához, átrendezheti a műsorszámokat, valamint mentheti vagy törölheti a lejátszási listát.

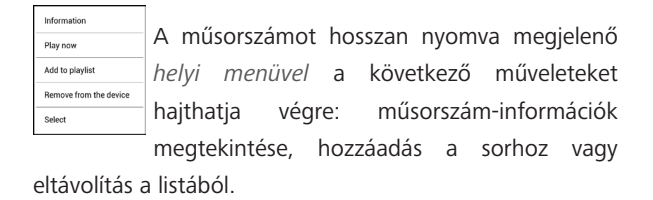

## Hangoskönyvek

Ez az alkalmazás az alábbi formátumú hangoskönyveket játssza le: .m4a, .m4b, .ogg és .mp3. Ezen felül az alábbi, tömörített hangoskönyveket is támogatja: .mp3.zip, .zip. A mappában elhelyezett hangoskönyv-fájlok is lejátszhatók.

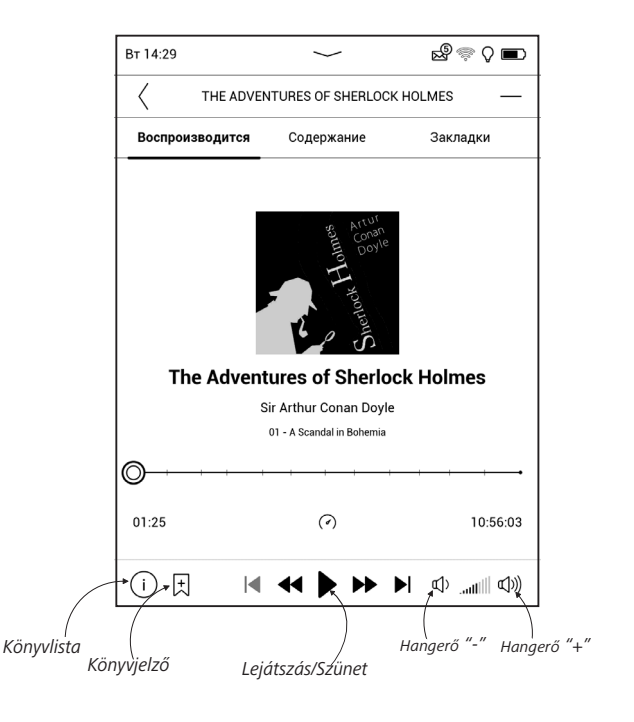

A vonatkozó menübeállítások segítségével adhat hozzá vagy távolíthat el hangoskönyveket a lejátszási listából, kezelheti a könyvek listáját és rendezheti azt az alapvető paraméterek szerint.

Állítsa be az Önnek megfelelő lejátszási sebességet és hangszínt a Lejátszás vezérlése menü segítségével.

# ΙΔΤΈΚΟΚ

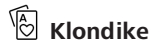

Klasszikus pasziánsz.

# 🖽 Sudoku

Nyomjon rá egy üres cellára a kiválasztásához. Ezután beírhatja a választott számjegyet a kiválasztott cellába, vagy címkéket (a cellába ön által gondolt számjegyeket)

BY TITLE

BY LENCTH

BY ADDITION DATE BY LATEST ACTIVITY 41

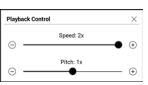

állíthat be. A számjegyek és címkék az alsó választópanelről választhatók ki.

# 🛆 Sakk

Barátja vagy a készülék ellen is játszhat. Ha a készülék ellen játszik, 10 nehézségi szint közül választhat.

# Scribble

Rajzolásra szolgáló alkalmazás. A rajzeszköz kiválasztásához használja az alkalmazás vezérlőpultját:

# Szöveg: A szövegdoboz pozíciójának és méretének kiválasztása. A szöveg beírásához használja a képernyő-billentyűzetet;

A<sup>I</sup> Font: változás font, és a mérete;

Ceruza: vékony vonalak rajzolására szolgáló eszköz;
Kiemelő: vastag vonalak rajzolására szolgáló eszköz;
Radír: vonalak és szöveg törlésére szolgáló eszköz;
Vissza: a legutóbbi művelet visszavonása;

▲ 1/1 ►Aktuális rajz/összes rajz: az aktuális rajz váltása;

🗋 Új: új rajz indítása;

Rajz törlése;

Allépés az alkalmazásból.

A kép mentéséhez érintse meg a 🗋 ikont. Az aktuális képet a program a készülék gyökérmappája alatti *Képek* mappába menti.

### SZOLGÁLTATÁSOK

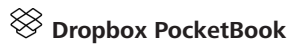

A <u>Dropbox</u> alkalmazással bármilyen számítógépről vagy Dropbox alkalmazást futtató eszközről, illetve a <u>Dropbox</u> <u>webhelyről</u> fájlokat tölthet le eszközére. Nem kell semmit sem telepítenie PocketBook gépére, elegendő bejelentkeznie szolgáltatásba.

### Kezdeti lépések

 Regisztráljon a DropBox szolgáltatásba (<u>https://</u> www.dropbox.com)

2. A DropBox engedélyezéséhez adja meg DropBox fiókja adatait (e-mail cím és jelszó) PocketBook eszközének Beállítások > Fiókok és szinkronizálás > Dropbox > Bejelentkezés menüjében. (A Wi-Fi kapcsolat legyen bekapcsolva, ellenkező esetben megjelenik egy bekapcsolást kérő üzenet.)

**3.** A sikeres hitelesítést követően létrejön az eszköz Könyvtárában a *Dropbox PocketBook* szinkronizálási mappa. DropBox fiókjában megjelenik az *Application > PocketBook reader* könyvtár, amely a szinkronizálást követően más Drop-Box szolgáltatást futtató eszközökről is elérhető lesz.

> **MEGJEGYZÉS:** Az eszközén futó alkalmazás csak a *PocketBook reader* mappában levő fájlokhoz fér hozzá.

### A szinkronizálás menete

Automatikus:

 Az Application > PocketBook reader könyvtárhoz és eszköze szinkronizálási mappájához hozzáadott fájlok automatikusan szinkronizálódnak az internetkapcsolat megjelenésekor.

2. Minden szinkronizált fájl letöltődik a Könyvtár szinkronizálási mappájába (ez alapértelmezésben a *Dropbox PocketBook* mappa, amely a *Beállítások* > *Fiókok és szinkronizálás* > *Dropbox* > *Szinkronizálási mappa* menüpontban módosítható).

Kézi:

 A szinkronizálást követően minden fogadott fájl az eszköz Könyvtárában levő szinkronizálási mappában is rendelkezésre áll Synchronize files now.

 A szinkronizálást követően minden fogadott fájl az eszköz Könyvtárában levő szinkronizálási mappában is rendelkezésre áll.

### Send-to-PocketBook

Az alkalmazás fájlok küldését teszi lehetővé a készülékéhez tartozó e-mail címre. Az elküldött könyveket az alkalmazás a Wi-Fi bekapcsolását követően automatikusan letölti készülékére.

### Kezdeti lépések

 Regisztráljon a Send-to-PocketBook (Küldés a PocketBookra) szolgáltatásra; ehhez a következőket kell tennie:

• Indítsa el az alkalmazást:

 az Alkalmazások > Send-to-PocketBook (Küldés a PocketBookra) menüből;

 vagy a Beállítások > Fiókok és szinkronizálás > Send-to-PocketBook (Küldés a PocketBookra) menüből.

**MEGJEGYZÉS:** A Wi-Fi kapcsolat legyen bekapcsolva, ellenkező esetben megjelenik egy bekapcsolást kérő üzenet.

 A megnyitott varázslóban adja meg kapcsolattartásra használt e-mail címét és jelszavát;

 Az aktiválási hivatkozást tartalmazó e-mailt a rendszer elküldi a megadott címre. Ha meg szeretné kapni a készülékéhez tartozó e-mail címet, például <u>username@pb-</u> sync.com) kövesse ezt a hivatkozást.

**MEGJEGYZÉS:** A kapcsolattartásra használt e-mail cím csupán az alkalmazás hitelesítésére szolgál; könyvek küldésére a készülék <u>username@pbsync.com</u> szolgáltatási címe szolgál, ha azokat le kívánja tölteni a készülékre.

 Az aktiválást követően frissítse a készüléken a regisztrációs varázslót. Ezt követően minden alkalmazás és funkció elérhetővé válik, és a rendszer létrehoz egy mappát a könyvtárban a fogadott könyvek számára — SendToPb.

### A fájlok fogadása

Automatikusan:

 A készülékéhez tartozó e-mail címre küldött fájlokat a készülék automatikusan letölti a készülék könyvtárában található letöltési mappába, ha az internetkapcsolat aktív. A hitelesítést követően a letöltési mappa a következő helyekről érhető el:  Alkalmazások > Send-to-PocketBook (Küldés a PocketBookra);

 A letöltési mappa helyi menüjének Beállítások > Fiókok és szinkronizálás > Send-to-PocketBook (Küldés a PocketBookra) > Ugrás mappához parancsa;

• Könyvtár > SendToPb (Küldés a PocketBookra).

**3.** A letöltési mappa alapértelmezett esetben a Sendto-PocketBook (Küldés a PocketBookra), de ez módosítható regisztrációkor vagy a Beállítások > Fiókok és szinkronizálás > Send-to-PocketBook (Küldés a PocketBookra) > Letöltési mappa menüben.

#### Kézi:

A letöltési mappa tartalmának frissítéséhez a Beállítások menüben válassza a *Fiókok és szinkronizálás > Send-to-PocketBook (Küldés a PocketBookra) > Fájlok fogadása* lehetőséget vagy a Könyvtár alatt a letöltési mappa helyi menüjében válassza a Fájlok fogadása elemet. A fogadott fájlok a készülék Könyvtárának letöltési mappájában is elérhetőek lesznek.

### Megbízható feladók listája

A dokumentumok akkor tölthetők le a készülékre, ha azokat a "fehér listában" (megbízható feladók listája) szereplő címről küldték.

A regisztráció során megadott cím alapértelmezett módon szerepel a listában.

Ha a készülékre ismeretlen feladótól származó üzenet érkezik, akkor egy levelet fog kapni, amely javasolja, hogy vegye fel a címet a "fehér listára". A jóváhagyást követően meg fogja kapni a felvett címről a készülékre küldött fájlokat. Így készülékére nem fognak kéretlen levelek érkezni.

# Könyvek olvasása

Ebben a fejezetben megtudhatja, hogyan olvashatja el ekönyveit és hogyan állítsa be az olvasószoftvert a lehető legkényelmesebb olvasáshoz. A készülék a következő könyvformátumokat támogatja: ACSM, CBR, CBZ, CHM, DJVU, DOC, DOCX, EPUB, EPUB(DRM), FB2, FB2.ZIP, HTM, HTML, MOBI, PDF, PDF (DRM), PRC, RTF, TXT.

A kívánt könyv megnyitásához az Utoljára megnyitott vagy a Könyvtár részben érintse meg a könyv címét. Ha a könyvet korábban már megnyitotta, azon az oldalon fog megnyílni, ahol az olvasást legutóbb abbahagyta. Egyes könyvformátumok esetén (pl. fb2 vagy ePub) a könyv megnyitását követően az olvasóalkalmazás megszámolja az oldalakat – ezt az állapotsorban az oldalszám helyett megjelenő "…" jel mutatja. Oldalszámolás közben egyes funkciók nem lesznek elérhetők. Az olvasás menü megnyitásához érintse meg a képernyő közepét vagy nyomja meg a **Menü** gombot.

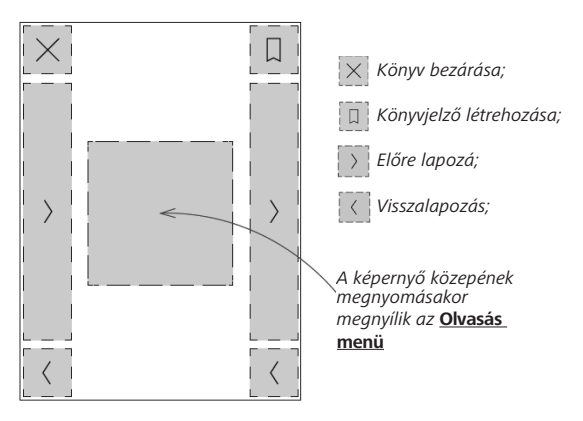

#### GESZTUSOK OLVASÁS MÓDBAN

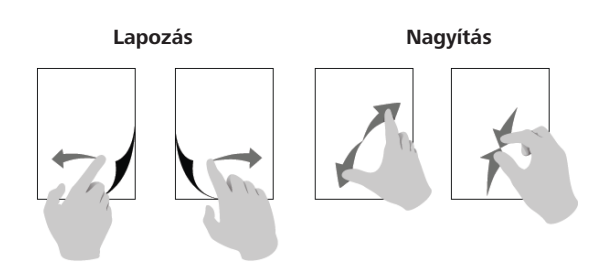

### OLVASÁS MENÜ

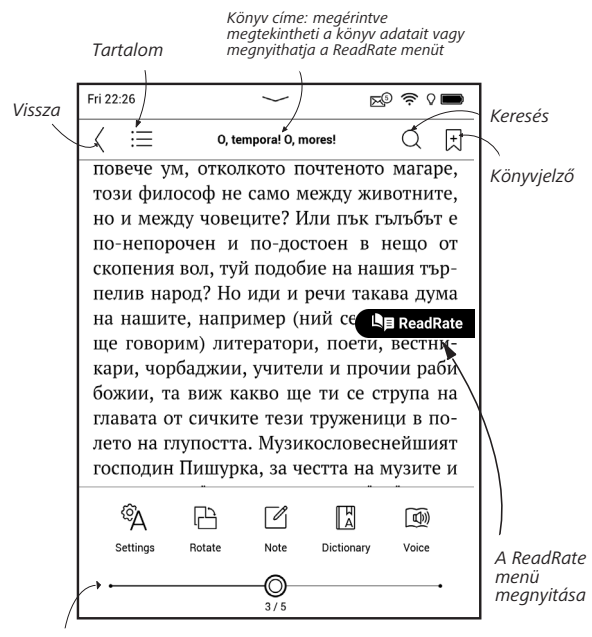

A csúszka húzásával lapozhat vagy az oldalszám megérintésével beírhatja a kívánt oldalszámot

### Állítsa be a SMARTlight és a Frontlight fényerejét olvasás módban

A Frontlight fényerejét és a SMARTlight színhőmérsékletét gesztusokkal állíthatja be.

Ha anélkül akarja módosítani a fényerőt vagy a színhőmérsékletet, hogy elhagyná könyvét, húzza végig

ujját a képernyőn az ábrán látható módon.

Ha a **Frontlight** és a **SMARTlight** automatikus módosítása engedélyezett, a készülék megkérdezi, hogy le akarja-e tiltani és inkább kézzel elvégezni a beállításokat anélkül, hogy félbeszakítaná az olvasást.

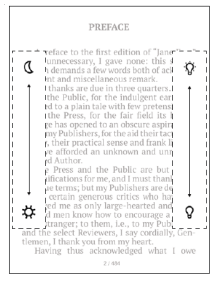

### C KÖZÖSSÉGI HÁLÓZATOK ÉS A READRATE

Pocketbook készülékén már kihasználhatja a közösségi hálózatok előnyeit: könyvekből vett idézeteket oszthat meg, megjegyzéseket írhat, elmondhatja, éppen mit olvas vagy olvasott, és az teszik-e Önnek vagy sem. A <u>ReadRate</u> lehetővé teszi ismerősei eseményeinek nyomon követését és a legolvasottabb, legtöbb hozzászólással rendelkező és legnagyobb példányszámban eladott könyvekről szóló információk elérését.

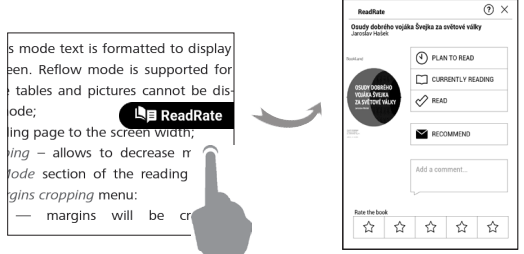

Szüksége van egy Internet-kapcsolat küldeni események társadalmi hálózatok. Megnyitásához ReadRate menüben érintse meg az ikont

### Olvasási állapot és könyvértékelés

 Érintse meg valamelyik opciót (Olvasás alatt, Olvastam, Tervezem elolvasni, Ajánlom, illetve Értékelés
1–5 csillaggal).

 Adja meg az egyik fiókhoz tartozó adatait (e-mail cím és jelszó): közösségi hálózatok vagy a Könyváruház.

| f         | Facebook            |
|-----------|---------------------|
| y         | Twitter             |
| Ŷ         | Одноклассники       |
| 8+        | Google              |
| ×         | Email на BookLand   |
| $\bowtie$ | Email на PocketBook |
| $\bowtie$ | Email на ReadRate   |

**3.** Ennek eredményeként a ReadRate webhelyen létrejön a profilja, amelyhez más közösségi hálózati fiókokat kapcsolhat. A hitelesítés után megjelenik az ablak:

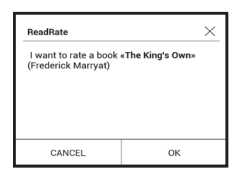

4. Erősítse meg választását az OK megnyomásával.

Alapértelmezett esetben ReadRate profilján és a kijelölt közösségi hálózatokon az összes tevékenység megjelenik.

Az Olvasás alatt, illetve Olvastam vagy Elolvasandó állapotok aktiválását követően az ikonok színessé válnak — — ■, ✓ illetve ●.

### Ajánlás

1. Érintse meg az Ajánlás lehetőséget.

2. Ekkor végrehajtásra kerül az Olvasási állapot és könyvértékelés forgatókönyv, a 2. ponttal kezdődően.

| for 15:51               | -             | - 10 - m 0                    |
|-------------------------|---------------|-------------------------------|
| K RECOMMENT             | D THE BOOK    | HELEN OF TROY' ANDREW LANG    |
| Name or to mail address |               | Juliya Parlishasha $~\times~$ |
|                         |               | Tanya Kamiph $	imes$          |
|                         |               |                               |
| 1                       |               |                               |
|                         |               |                               |
|                         |               |                               |
|                         |               |                               |
|                         |               |                               |
|                         |               |                               |
|                         |               | 1450                          |
|                         | <b>a</b> 1000 | undoto                        |

 Válassza ki egy listáról barátját, akinek ajánlást kíván küldeni, vagy írja be e-mail címét.

**4.** Írja be a megjegyzést és erősítse meg az elküldést az *Ajánlás* megnyomásával.

#### Idézet megosztása

Könyvből vett idézet megosztása:

 A megnyitott könyvben hosszan érintse meg a képernyő közepét, ekkor megjelenik a szöveg kijelölésére szolgáló szalag.

2. Jelölje ki az idézetet, majd nyomja meg a Megosztás ikont.

3. Ekkor végrehajtásra kerül az Olvasási állapot és könyvértékelés forgatókönyv, a 2. ponttal kezdődően.

4. A ReadRate hálózaton fellelhető összes ismerőse tevékenységei megjelennek a készülék Legutóbbi események listájában:

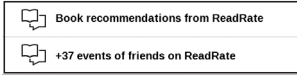

 Az eseményeknél a Törlés vagy Megnyitás lehetőségek közül választhat. Megnyitáskor a ReadRate kiszolgálón fellelhető összes ismerőse új tevékenysége megjelenik..

ReadRate news / February 12, 2014

- <u>Ruslan Pogutsa</u> rated the book "<u>A Christmas</u> <u>Carol</u>" (Charles Dickens)
- <u>Ruslan Pogutsa</u> rated the book " <u>Benutzerhandbuch PocketBook</u>"

Ha törölni szeretné a közösségi hálózati fiókadatait a Read-Rate-en, lépjen be a *Beállítások > Fiókok és szinkronizáció* > *ReadRate > ReadRate hitelesítés eltávolítása* menübe PocketBookján.

Ha ideiglenesen ki szeretné kapcsolni a ReadRate funkciót, állítsa *Ki* lehetőségre a *Beállítások > Fiókok és*  szinkronizáció > ReadRate > ReadRate állapota menüpontot. Ezen műveletet követően minden ReadRate beállítás rejtetté és inaktívvá válik.

### $\equiv$ TARTALOM

Ha a könyv rendelkezik tartalomjegyzékkel, az az olvasási menü megfelelő elemének kiválasztásával nyitható meg.

A Tartalom rész három négy áll:

- Fejezetek (a könyv fejezetcímei),
- Könyvjelzők (olvasás közben hozhatók létre),
- Jegyzetek (grafikus vagy szöveges)
- Könyvinformációk.

Ha tartalomjegyzék egynél több szintből áll, a magasabb szintű bejegyzést "+" jel jelöli, amelyet megérintve kibontható a tartalom. A "+" jel "-" jellé változik, amelyet megérintve összecsukhatja az ágat.

A tartalom menü megnyitásához ujjával hosszan érintse meg a képernyőt, vagy nyomja meg a ≔ gombot. Ebben a menüben nyithatja meg a tartalomjegyzék egy kívánt fejezetét, jegyzeteket és könyvjelzőket szerkeszthet vagy törölhet.

A fentiek mellett az összes tartalomjegyzék-bejegyzést kibonthatja vagy összecsukhatja.

# **KÖNYVJELZŐK**

Könyvjelző létrehozásához érintse meg a képernyő jobb felső sarkát. Ekkor egy szamárfül jelenik meg. Könyvjelző törléséhez érintse meg ismét ezt a jelet, majd erősítse meg a törlést.

Az olvasási menü megfelelő elemének kiválasztásával is vehet fel/törölhet könyvjelzőket. A tartalomjegyzékben az összes könyvjelző megjelenik.

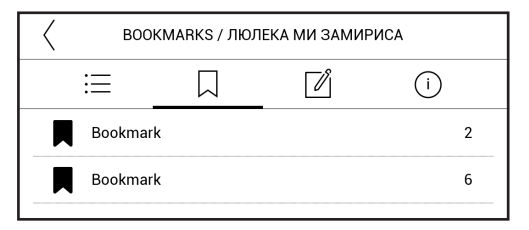

# SZÓTÁR

A Szótár elem kiválasztását követően a választott szó szótárbejegyzését megjelenítő ablak jelenik meg. Az alábbi eszközök használhatók:

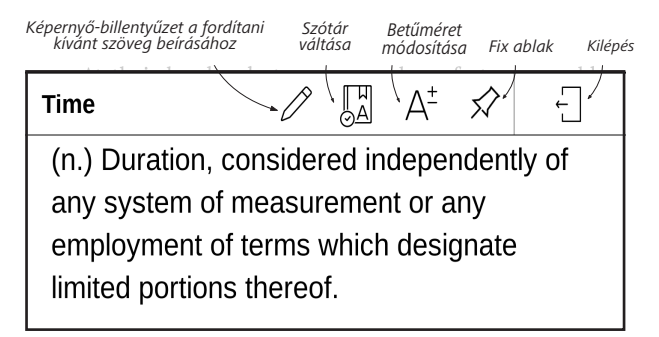

A következőket kell tennie, ha új szótárakat szeretne letölteni készülékére:

1. Kattintson a Szótárváltás ikonra.

 Az újonnan megnyílt ablakban kattintson az "Új szótárak hozzáadása" lehetőségre.

3. Válasszon egy szótárt, majd kattintson a Letöltésre.

## **JEGYZET**

A Jegyzetek funkciólehetővé teszi kedvenc könyvrészleteinek mentését és kézírásos feljegyzések készítését közvetlenül a szövegre. A könyv tartalomjegyzékében az összes jegyzet megjelenik. A Jegyzet módba lépéshez válassza az olvasási menü *Igyzet* pontját.

| Feljegyzések létrehozási módja X |                                                                                                    |  |  |  |
|----------------------------------|----------------------------------------------------------------------------------------------------|--|--|--|
| R                                | Szöveg megjelölése a kiemelővel.                                                                                       |  |  |  |
| 6                                | Az oldal egy részletének képként való mentéséhez<br>egyszerűen húzzon egy vonalat az elsőtől az<br>utolsó pontig.      |  |  |  |
| _₩                               | Jegyzeteket rajzolhat közvetlenül a könyvbe.                                                                           |  |  |  |
| $\Diamond$                       | A radír teljes egészében törli a ceruzával vagy<br>kiemelővel rajzolt vonalakat, miközben a könyv<br>szövege megmarad. |  |  |  |
| Ξ÷                               | Az összes jegyzet a könyv összefoglalójába van<br>mentve.                                                              |  |  |  |

### 🔍 HANG

A Text-to-Speech (TTS) szoftver a szöveg beszéddé alakítását szolgálja.

A TTS funckió indításához nyissa meg az olvasási menüt, majd válassza a Hang elemet. Megjelenik a TTS vezérlőpult:

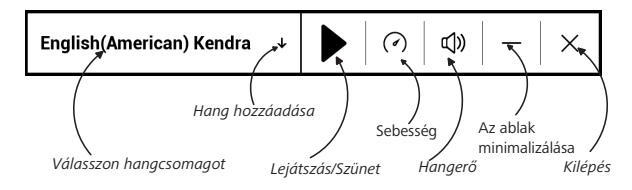

Az előrehaladást jelző sáv az aktuálisan olvasott részletet mutatja, a szöveg hallgatásakor a készülék automatikusan lapoz.

A készüléken eredetileg 1 TTS csomag található.

Új TTS csomag hozzáadásához koppintson a menü Beszéd hozzáadása pontjára és válassza ki kívánt csomagot.

Ugyanebből a menüből telepíthet további hangcsomagokat is. Ehhez:

- 1. Koppintson az Új hangok letöltése;
- 2. Letölteni kívánt hangcsomagok kiválasztása;
- 3. Koppintson a Letöltés.

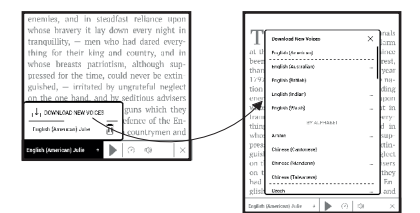

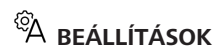

Ebben a részben megtudhatja,hogyan konfigurálja olvasási beállításait különféle könyvformátumokhoz. Ebben a

menüben az összes választható beállítást és lehetőséget is megismerheti.

#### EPUB, FB2 stb.

Az EPUB, TXT, FB2, DOC és más szövegformátumú könyvek konfigurálásához nyissa meg az Olvasás menüt és válassza a Beállítások lehetőséget.

Oldal lap – itt kiválaszthatja a sortávolságot, betűméretet, margószélességet, valamint engedélyezheti és letilthatja az elválasztást.

*Betű* lap – itt állíthatja be a betűméretet és betűstílust.

**MEGJEGYZÉS:** A betűméretet a nagyítás gesztussal módosítható: a betűméretet két ujját összecsípve csökkentheti, ujjait széthúzva pedig nagyíthatja.

|   | 0.0 | , |    | () izp |
|---|-----|---|----|--------|
| · |     | \ |    | A 12 m |
|   |     |   | ,, |        |

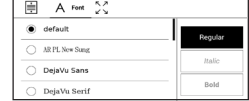

Képernyő lap – itt engedélyezheti vagy tilthatja le az oldalszámozást, az állapotsort és állíthatja be az oldalszámozás mikéntjét.

| ŧ    | А                                    | K ス<br>ビン Display |          |
|------|--------------------------------------|-------------------|----------|
| 1/99 | Pages                                |                   | On       |
| 3    | Status Bar                           |                   | On       |
| =    | Pages left till the end of a chapter |                   | On       |
| FE   | Page numb                            | pering            | Build-In |

A *Beépített oldalszámozás* a könyv eredeti elrendezése szerint jeleníti meg az oldalszámokat. Egy oldal egy vagy több képernyőt foglalhat el, az olvasási beállításoktól függően.

Ha le van tiltva a funkció, a számozás a képernyők számát mutatja. A könyv első megnyitásakor vagy az olvasási beállítások módosítása után az oldalszámok kis késéssel jelenhetnek meg. A könyv ezt követő újabb megnyitásai után a program nem számítja ki újra a képernyők számát.

#### PDF és DjVu

Csak a teljes oldal nagyítása módosítható (kivéve a PDF Újrarendezés módját). Két ujját összecsípve kicsinyítheti, széthúzva nagyíthatja a képet.

Az olvasási menü *Mód* pontjában nagyíthatja/kicsinyítheti az oldalakat vagy választhatja ki a megjelenítés módját:

Szélességhez igazítás – az oldal képernyő szélességéhez történő átméretezése,

2. A teljes oldal - egy oldalhoz méretezés,

Hasábok – hasábokba szedett könyvek olvasásához.
Az oldalon navigáláshoz használja a navigációs gombokat.
Az oldal aljának elérésekor a készülék lapot vált,

4. Újrarendezés – ebben a módban úgy változtatja meg a szöveg formázását, hogy teljes egészében megjelenjen a képernyőn. Az Újrarendezés mód csak PDF könyvek esetében támogatott. Néhány táblázat és kép nem jeleníthető meg az Újrarendezés módban,

**5.** *Margók levágása* – lehetővé teszi a margók szélességének vagy magasságának csökkentését:

• ki — margók levágásának kikapcsolása,

 automatikus — a margók levágása automatikusan megtörténik

 kézi — az iránygombokat mozgatva állíthatja be a margók szélességét és magasságát.

**MEGJEGYZÉS:** Ez a készülék könyveket jelenít meg, különféle olvasóprogramok segítségével. Hosszan megnyomva valamelyik könyvet a Könyvtárban vagy az asztalon választhat programot. A programot az olvasási beállítások között is kiválaszthatja. Az EPUB fájlokat a PB Reader (EPUB2/EPUB3) segítségével; a PDF fájlokat a PB Reader (gyors) és a PB Reader (univerzális) segítségével nyithatja meg. Amennyiben nem elégedett a megjelenítés minőségével, nyomjon hosszan valamelyik könyvre a Könyvtárban vagy az asztalon, illetve az olvasási beállítások között a megjelenítő szoftver módosításához.

Helysbítés lap. A kontraszt, a fényerő és a gamma automatikusan beállításra kerül, amikor először megnyit egy

|     | 8 K.X | O Adjustment |
|-----|-------|--------------|
| 0 - | —©    | • • • •      |
| 0 - | —©    | • • •        |
| γ — | —©    | → 1.0 ⊙ ↔    |
| 0 - | —©    | · ─ · ○ ↔    |

könyvet. Ezen a lapon igényei szerint megváltoztathatja ezeket a beállításokat.

### HIVATKOZÁSOK KÖVETÉSE

Lábjegyzet, belső vagy külső hivatkozás követéséhez az elemet megérintve lépjen hivatkozás módba. A hivatkozás módból történő kilépéshez érintse meg a képernyő bal felső sarkát. Ha egy hivatkozás weboldalra mutat, az a készülék alapértelmezett böngészőjében jelenik meg. Az olvasáshoz a Böngésző menü *Kilépés* parancsával térhet vissza.

### FÁJLOK BETÖLTÉSE

Micro-USB kábel segítségével csatlakoztassa a készüléket számítógépéhez.

**MEGJEGYZÉS:** a fájlok átvitele alatt a készüléknek bekapcsolt állapotban kell lennie. A készülék kérni fogja az USB üzemmód kiválasztását: PC csatlakoztatás vagy Töltés. Válassza a PC csatlakoztatás lehetőséget. A számítógép operációs rendszere cserélhető lemezként érzékeli a készülék tárhelyét. Ezt követően az Intéző vagy más szoftver segítségével másolhat fájlokat a készülékre vagy.

> FIGYELEM! A fájlok másolását követően, mielőtt kihúzná a kábelt, biztonságos módon távolítsa el a készüléket!

#### Védett e-könyvek letöltése (Adobe DRM)

A védett formátumú e-könyvek használatához regisztrálnia kell a <u>www.adobe.com</u> oldalon (*Bejelentkezés* > *Create an Adobe Account [Adobe fiók létrehozása]*).

### Letöltés \*.acsm formátumban

 Böngészőjével nyissa meg a <u>www.adobe.com</u> oldalt. MEGJEGYZÉS: A készülékre telepített böngésző jelenlegi verziója nem támogatja a Flash Player lejátszót.

 Nyissa meg a Menü> Termékek> Minden termék oldalt.

 Az ábécé-sorrendben megjelenő termékek között kövesse a Digital Editions (Digitális kiadványok) hivatkozást.

4. A könyvtárba való belépéshez nyissa meg az oldal alján található Visit the sample eBook library (Minta e-könyv könyvtárának meglátogatása) oldalt.

 Válasszon ki egy könyvet, majd kattintson a Letöltés elemre.

 Egy letöltőablak jelenik meg a képernyőn. A fájlnévnek tartalmaznia kell a könyv címét és az .acsm fájlkiterjesztést. Kattintson a *Mentés* elemre.

 A fájl számítógépre történő mentését követően egy URLLink.acsm hivatkozás jelenik meg.

**MEGJEGYZÉS:** Ugyanezt a műveleti sorrendet követve bármilyen könyváruházból tölthet le védett könyvre mutató hivatkozást.

Egy védett (DRM) könyv készülékére történő letöltéséhez kövesse az alábbi lépéseket:

 Másolja a könyvre (\*.acsm) mutató hivatkozásfájlt készülékére.

2. Keresse meg, majd nyissa meg a fájlt készülékén.

3. Kövesse a képernyőn megjelenő utasításokat készüléke aktiválásához. Ehhez az Eszköz aktiválása űrlapon adja meg a képernyő-billentyűzet segítségével az <u>www.</u> <u>adobe.com</u> oldalon lévő fiókjához tartozó bejelentkezési nevét és jelszavát. Ezután letöltheti a könyvet.

 Töltse le a könyvet. A letöltés befejezését követően a *Digitális kiadványok* mappában a könyv teljes verziója elolvasható.

A letöltött könyv védett (DRM), és nem regisztrált felhasználó nem tudja azt megnyitni.

### Könyvek letöltése számítógépen keresztül

1. Nyissa meg az Adobe Digital Editions alkalmazást.
**MEGJEGYZÉS:** Amikor a készüléket először csatlakoztatja a számítógéphez, az *Adobe Digital Editions* az új eszköz aktiválását kéri. Ehhez használja a <u>www.adobe.com</u> fiókhoz tartozó regisztrációs adatait. Ha készüléke nincs aktiválva, akkor a könyvet nem lehet az *Adobe Digital Editions* programmal a számítógépről a készülékre másolni. Az *Adobe Digital Edition* hitelesítési adatok a *Beállítások > Szolgáltatás > ADE-hitelesítés törlése* menü alatt törölhetők.

- 2. Válassza a Könyvtár nézetre váltás ikont.
- 3. Kattintson az Összes elem lehetőségre.

 Válasszon ki egy könyvet, majd másolja a készülékre.

### Az eszköz hálózati szolgáltatásokkal történő szinkronizálása

Az eszközre feltölthet fájlokat úgy is, hogy hálózati szolgáltatási (Send-to-PocketBook vagy Dropbox) személyes fiókjával szinkronizálja.

## 1 lehetőség

 Nyissa meg a Beállítások > Fiókok és szinkronizálás menüt;

 Válassza ki a kívánt hálózati szolgáltatást (Send-to-PocketBook vagy Dropbox);

• Válassza ki a szinkronizálási opciót.

A hálózati szolgáltatásokkal kapcsolatos részletes információkért lásd a <u>Send-to-PocketBook</u>, illetve a <u>Dropbox</u> <u>PocketBook</u> szolgáltatásokról szóló részt. A szolgáltatások beállításával kapcsolatban a <u>Fiókok és szinkronizálás</u> részben olvashat részletesebben.

A szinkronizálás állapota az állapotsoron jelenik meg. Feltöltés vagy letöltés közben az állapotsoron egy animált ikon C látható. Az ikont megérintve egy ablak nyílik meg, amelyen az összes szolgáltatás szinkronizálási állapota látható.

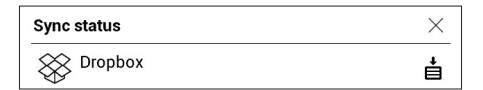

Ha a szolgáltatások egyikével történő szinkronizálás során hiba történt, az állapotsorban lévő ikon a következőre vált: <sup>1</sup>C. Ha az összes szinkronizálási művelet hiba nélkül végbement, az állapotsoron látható ikon eltűnik.

# **KÖNYVTÁR**

A könyvtár az e-könyvek fájlkezelője. A Könyvtár menüje segítségével szűrheti, csoportosíthatja, rendezheti az elemeket, módosíthatja egy-egy rész megjelenését, valamint kereshet.

#### 1. Csoportosítási feltételek

A könyvek a választott kritériumtól függően az alábbi csoportosításban jelennek meg:

- Mappák,
- Minden könyv,
- Műfajok,
- Szerzők,

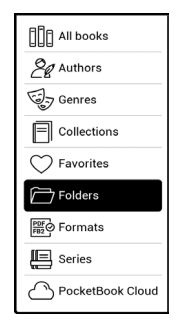

 Könyvespolc – érdeklődési körétől függően, tetszés szerint saját könyvespolcokat hozhat létre,

- Sorozat,
- Formátumok.

A csoportosítás eredménye növekvő (A-Z) vagy csökkenő sorrendben (Z-A) jeleníthető meg.

| Name A $\rightarrow$ Z      |
|-----------------------------|
| Name Z $\rightarrow$ A      |
| File name A $\rightarrow$ Z |
|                             |

#### 2. Rendezési feltételek

- A megnyitás dátuma szerint,
- A hozzáadás dátuma szerint,
- Cím szerint,
- Szerző szerint.

### 3. Könyvlista-nézetek

Egyszerű – ebben az üzemmódban a könyv borítójának ikonja jelenik meg.

| By opening date  |
|------------------|
| By addition date |
| By title         |
| By author        |

Részletes – ebben a módban a szerző, a cím, miniatűr képek, a fájlformátumra és méretre vonatkozó információk és az állapotikonok is megjelennek.

Lista- ebben a módban a következő információk jelennek meg:

- Mappaikon;
- A könyv címe és a szerző neve (ha ismert) ;
- Az elolvasás százalékértéke és az Elolvasva állapot.

## Helyi menü...

...folyamatos érintéssel nyílik meg...

| ~                                   | Das letzte Märchen |                       | i Book Info       |   |
|-------------------------------------|--------------------|-----------------------|-------------------|---|
| Paul Keller<br>epub   0.9 MB        | Paul Keller        |                       | ✓ Mark as read    |   |
|                                     |                    | ReadRate              | +                 |   |
| 2007                                | De baanwachter     |                       | Add to collection |   |
| Hendrik Conscience<br>epub   233 KB | $\bigtriangledown$ | Add to Favorites      |                   |   |
|                                     |                    | Q All books of author |                   |   |
|                                     |                    |                       | Delete            |   |
|                                     |                    |                       | Select            |   |
|                                     |                    |                       | C Open with       | ÷ |

...a következő fájl- és mappaműveletek érhetők el:

 Könyv adatai – rövid információ a könyvről/ mappáról,

- ReadRate,
- Hozzáadás a könyvespolchoz,
- Fájl fájlműveletek:
  - Másolás,
  - Áthelyezés,
  - Törlés,
- Kijelölés fájlok többféle kijelölése.

### PocketBook Cloud

Különféle eszközökön olvashatja könyveit és biztos lehet afelől, hogy minden könyve, kedvence, gyűjteménye és olvasási haladása mentve lesz. A *PocketBook Cloud* fiókjába bejelentkezett minden eszközről elérheti könyveit.

> MEGJEGYZÉS: A PocketBook Cloud a következő formátumokban támogatja a fájlok tárolását: ACSM, CBR, CBZ, CHM, DJVU, DOC, DOCX, EPUB, EPUB(DRM), FB2, FB2.ZIP, HTM, HTML, MOBI, PDF,

PDF (DRM), PRC, RTF, TXT. Az olvasási helyzet szinkronizálása azon-

ban csak a PDF és EPUB formátumban támogatott.

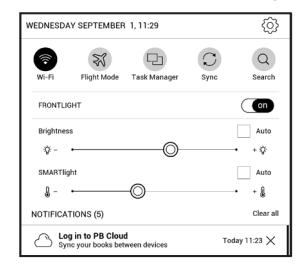

### Így jelentkezhet be

A *PocketBook Cloud* szolgáltatásba bejelentkezhet a webhelyről, a PocketBook olvasó mobilalkalmazásból (Android és IOS esetén), vagy PocketBook e-tintás olvasójából.

Eszköze kezdeti beállításakor rendszerünk megkéri, hogy jelentkezzen be *PocketBook Cloud* fiókjába, vagy automatikusan regisztrálja, ha ez lehetséges.

Ha kihagyta ezt a lépést, a *PocketBook Cloud* fiókba bejelentkezési javaslat az értesítő panelen jelenik meg. A bejelentkezéshez:

 Koppintson erre az értesítésre, vagy nyissa meg a Beállítások > Fiókok és szinkronizálás > PocketBook felhő pontot.

2. Rendszerünk átirányítja a bejelentkezési űrlapra, ahol bejelentkezhet könyváruházi fiókjával vagy koppinthat a *Nincs még fiókja? Hozza létre!* hivatkozásra.

 Böngészőjében megjelenik a partner könyváruházak listája. A folytatáshoz rákoppintással válassza ki valamelyik javasolt könyváruházat.

 Rendszerünk ekkor átirányítja a partner könyváruház webhelyére. Nyissa meg a Bejelentkezés űrlapot és az utasítások követésével hozzon létre új fiókot.

5. Utána lépjen vissza a *Beállítások* > *Fiókok és szinkronizálás* > *PocketBook Cloud* ponthoz, írja be a partner könyváruházi fiókja létrehozásakor használt azonosító adatait, majd koppintson a *Bejelentkezés* pontra.

### Szinkronizálási folyamat

A könyvjegyzék és olvasási hely automatikusan szinkronizálódik, amikor Ön:

- bejelentkezik PocketBook felhő fiókjába,
- megnyit egy könyvet,
- bezár egy könyvet,
- hozzáad valamit a Gyűjteményhez/eltávolít onnét valamit,

 hozzáad valamit a Kedvencekhez/eltávolít onnét valamit.

Szinkronizálás kikényszerítéséhez koppintson az értesítő panel 🗘 szinkronizálás ikonjára.

Ha nincs internet kapcsolata, csak az eszközén már meglevő könyvekhez férhet hozzá. Az internet kapcsolat helyreállásakor minden könyv szinkronizálódik.

Ha hiba történik a szinkronizáláskor, ellenőrizze internet kapcsolatát. Ha internet kapcsolata rendben működik, próbálja később szinkronizálni könyveit.

## Fájlműveletek

 Fájltárolás. A PocketBook e-tintás olvasóban pontozott keret látható egy könyv körül, az azt jelenti, hogy a könyv még nincs a készülék memóriájába töltve, csak az Ön PocketBook Cloud fiókjában tárolódik.

 Új könyvek feltöltése. Új könyveket feltölthet PocketBook Cloud a webhelyről, a PocketBook e-tintás olvasóból vagy az Android/IOS PocketBook olvasó alkalmazásból. A szinkronizálást követően minden új könyv automatikusan betárolódik PocketBook Cloud fiókjába. Automatikusan feltöltődnek a könyvek PocketBook Cloud miután megnyitotta őket eszközén vagy a helyi menüben kiválasztotta a Feltöltés a PB felhőbe lehetőséget.

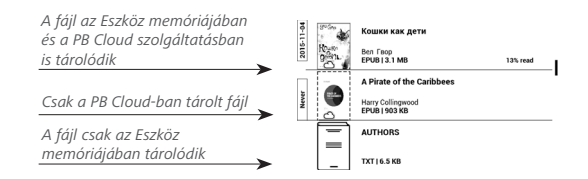

 Könyvek törlése. A helyi menüben törölhet könyvet a PocketBook Cloud. Két lehetőség közül választhat: Törlés (az eszköz memóriájából) és Eltávolítás a Cloudu. Ha a fájl el volt tárolva a PocketBook Cloud és csak az eszköz memóriájából törölte, a következő szinkronizálást követően ismét megjelenik. Ha a fájl el lett távolítva a felhőből, már nem állítható vissza.

# <u>Beállítások</u>

Ebből a fejezetből megtudhatja, hogyan állítsa be a készülék felhasználói felületét és a szoftver funkcióit a legkényelmesebb használathoz. A készülék beállításához az <u>Értesítési panel</u> válassza a *Beállítások* lehetőséget. A módosítások a menüből kilépve lépnek érvénybe.

## 🗟 WI-FI

Hálózati hozzáférés — be vagy ki. A hálózati hozzáférés aktiválását követően a következő beállítások jelennek meg:

 Csatlakozás rejtett hálózatokra — A beállításról bővebben a kézikönyv <u>Csatlakozás az internethez</u> című részében olvashat.

 Elérhető hálózatok — az elérhető hálózatok listája.
 Válasszon ki egyet, majd megjelennek a jelenlegi kapcsolat paraméterei: Hálózat neve (SSID), jelerősség, biztonság, IPcím, hálózati maszk, fő átjáró, valamint DNS.

**MEGJEGYZÉS:** Ha az *Elérhető hálózatok* helyett a *Keresés* üzenet látható, a készülék elérhető hálózatokat keres.

# <u>A</u>FIÓKOK ÉS SZINKRONIZÁLÁS

**Book Store** — ebben a szakaszban megadhatja felhasználónevet és jelszót engedélyt a Book Store.

Send-to-PocketBook — A következő opciók érhetők el:

- PocketBook fiók;
- Bejelentkezés/Kijelentkezés: amennyiben Ön nincs

az alkalmazásban hitelesítve, adja meg kapcsolattartásra használt e-mail címét és jelszavát a hitelesítéshez. Ha hitelesítve van, akkor kiléphet a Send-to-PocketBook (Küldés a PocketBookra) szolgáltatásból.

 Fájlok fogadása most: Frissíti a Letöltési mappa tartalmát. A frissítés előtt ellenőrizze, hogy a készülék csatlakozik-e az internetre.

 Fájlok automatikus fogadása: Be vagy Ki. A <u>user-name@pbsync.com</u> készülékcímre küldött fájlok automatikusan frissülnek a letöltési mappában, ha van Wi-Fi kapcsolat. A készülék hatékonyságának optimalizálása érdekében kikapcsolhatja az automatikus fájlfogadást.  Letöltési mappa: a vett fájlok helye. Alapértelmezett esetben a Send-to-PocketBook (Küldés a PocketBookra) mappa van beállítva. Bármilyen másik mappát kiválaszthat vagy létrehozhat a készülék belső memóriájában vagy.

A szolgáltatásról – a szolgáltatásra vonatkozó részletesebb információk.

**Dropbox** — A Dropbox szolgáltatás beállításai a következők:

 Bejelentkezés/kilépés: ha Ön nincs az alkalmazáson belül hitelesítve, a hitelesítéshez adja meg DropBox fiókadatait. Ha hitelesítve van, akkor kiléphet a Dropbox szolgáltatásból.

 Szinkronizálás: Megtörténik a szinkronizálási mappában és a PocketBook eszköz könyvtárában lévő fájlok szinkronizálása. A fájlok szinkronizálása előtt ellenőrizze, hogy eszköze kapcsolódik-e az internetre és a megfelelő DropBox fiókba lépett-e be.

 Autosync: Kapcsolja be vagy ki az automatikus szinkronizálást. Hitelesítéskor a szolgáltatás automatikusan bekapcsolódik, így a DropBox automatikusan szinkronizálja a fájlokat, ha van Wi-Fi kapcsolat. Kikapcsolhatja az automatikus szinkronizálást, ha optimalizálni kívánja eszköze teljesítményét.

Szinkronizálási mappa: a szinkronizált fájlok helye.
 A fájlokat a szinkronizálási mappába áthelyezve is szinkronizálhatja a Pocketbook reader könyvtárral. Az alapértelmezett hely a Dropbox PocketBook mappa. Választhat vagy létrehozhat másikat a készülék belső memóriájában vagy.

• Információk a szolgáltatásról.

**ReadRate** — Ebben a részben találja a *ReadRate hitelesítés törlése* funkciót. Az összes fájl törlését követően törlődnek a ReadRate események. A ReadRate szolgáltatásról további tudnivalókat a <u>Közösségi hálózatok és a ReadRate</u> című fejezetben olvashat.

### Adobe DRM

Adobe DRM hitelesítés törlése. A törlést követően a védett DRM dokumentumok nem lesznek elérhetők.

## SZEMÉLYES BEÁLLÍTÁSOK

**Előtérvilágítás** — ebben a részben adhatja meg az Előtérvilágítás és a **SMARTlight** kiegészítő beállításait.

*Előtérvilágítás* – az előtérvilágítás a **ON\OFF** kapcsolóval kapcsolható be és ki.

Az Előtérvilágítás kiegészítő beállításai – itt saját konfigurációkat hozhat létre és kezelhet.

 Új beállítások – itt egyéni lehetőségek adhatók meg az automatikus Előtérvilágítás beállításra.

• Default (Alapértelmezés) – az automatikus Előtérvilágítás beállítás gyári értékei.

Ebben a részben jelennek meg a létrehozott egyéni beállítások.

Beállítások

Új beállítási konfiguráció létrehozásakor diagram jelenik

meg a képernyőn, ahol beállítható az Előtérvilágítás fényereje és SMARTlight színhőmérséklete. Paraméter definiálásához állítsa a kurzort a kívánt időre a diagramon és a diagram alatti csúszkákkal definiálja óránkénti felbontásban a kellemes fényerőt és hőmérsékletet.

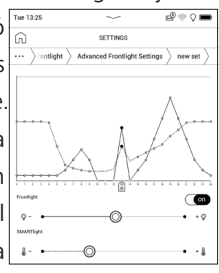

Ha azonnal érvényesíteni kívánja az új konfigurációt, lépjen ki a diagram paraméterekből és erősítse meg az új beállításokat.

Egy konfiguráció megnyomásakor helyi menü jelenik meg, ahol kezelheti az Előtérvilágítás beállításait:

- Aktiválás;
- Szerkesztés;
- Másolás;
- Átnevezés;
- Törlés.

*Kikapcsolási kép* – ez a kép jelenik meg a készülék kikapcsolásakor.

*Megnyitás indításkor.* Itt állíthatja be, hogy a legutoljára megnyitott könyvet vagy a főmenüt kívánja-e megnyitni.

LED kijelzés — be-, illetve kikapcsolhatja a LED kijelzést.

Teljes oldalfrissítés. Válassza ki a képernyő teljes frissítéséhez szükséges lapozott oldalak számát. *Mindig* ez a beállítás biztosítja a legjobb minőséget, de ez fogyasztja a legtöbb energiát is. Az alacsonyabb képfrissítési érték okozhat a képernyőn valamennyi, az előző oldalakról visszamaradó képhibát.

*Állapotsáv Olvasás módban* — olvasáskor be-, illetve kikapcsolhatja az állapotsáv megjelenítését.

*Billentyűkiosztás.* Ebben a részben a hardvergombok kiosztásának módosítására nyílik lehetőség. Adott gombhoz rendelt művelet megváltoztatásához válassza ki a gombot a listából, majd válasszon ki egy műveletet. Felhasználói profilok. Itt legfeljeb felhasználói profilt hozhat létre. Minden profil egyedileg tárolja a könyvek állapotát, az utoljára megnyitott könyveket, a könyvjelzőket, a jegyzeteket, a kedvenceket és az előre konfigurált hálózati beállításokat.

Új profil hozzáadásához nyissa meg a megfelelő elemet. A készülék a célhely megadását (helyi memória), valamint a név képernyő-billentyűzeten történő beírását fogja kérni. Ezt követően a fent említett paramétereket a készülék a profilba menti.

Az aktiváláshoz nyissa meg a kívánt profilt. A profil helyi menüjében módosíthatja a képet, másolatot készíthet a profilról, átnevezheti vagy törölheti is azt.

# S NYELV/LANGUAGE

**Nyelv** Itt választhatja ki a készülék felhasználói felületének nyelvét.

**Billentyűzet** Ebben a részben legfeljebb 3 billentyűzetkiosztást vehet fel.

# DÁTUM/IDŐ

Itt állíthatja be a dátumot, az időt, az időzónát és az óra formátumát. Használhatja az *Idő szinkronizálása* funkciót, vagy a *Automatikus időszinkronizálás* beállításával a hálózati időt/dátumot is.

## () TAKARÉKOS AKKUHASZNÁLAT

Itt állíthatja be paramétereket, amelyek segítenek, hogy mentse az akkumulátor töltöttségi:

• Akkufeszültség (%),

 Zár eszköz után — beállított idő a semmittevés, amely után a készülék le van zárva: ki, 5 min, 10 min.

• *Kikapcsolási időzítés:* — beállított idő a semmittevés, amely után a készülék kikapcsol: 10, 20, 30, 60 perc.

# ିଙ୍କି KARBANTARTÁS

**USB Mód** – határozza meg, hogy a készülék alapértelmezett esetben hogyan kezelje az USB-kapcsolatot: *PC csatlakoztatás*, töltés vagy rákérdezés.

### Adatvédelem

Beállítások jelszavas védelme — Ebben a részben jelszóval védheti beállításait. Válassza a Jelszó beállítása részt, majd írjon be egy jelszót a képernyő-billentyűzet segítségével. Ezután a készülék a Beállítások részbe történő minden egyes belépéskor jelszót fog kérni. A megfelelő elem kiválasztásával törölheti vagy módosíthatja a jelszót. Továbblépéshez a készülék még egyszer kéri a jelszót. Diagnosztika és használat.

**Belső memória formázása –** ezzel a rendszerfájlok kivételével minden adatot törölhet.

VIGYÁZAT! Amennyiben a készüléken lévő összes adatot törölni kívánja, csak ezt a funkciót használja. Ne próbálja számítógépről formázni a készülék belső memóriáját.

**Gyári beállítások visszaállítása** – a készülék gyári alaphelyzetbe történő visszaállítása, törölve a felhasználói beállításokat. A többi adat (pl. könyvek, fényképek) nem vész el.

**Demó mód** – bekapcsolja a készülék demó módját. A bemutató mód aktiválásához jelölje be a *Demó mód* elem *Be* beállítását.

# J SZOFTVER

Szoftver verzió;

Szoftver frissítése — A készülék a következő sorrendben megkezdi az elérhető frissítési források ellenőrzését: belső memória, internet; Automatikus frissítés — be / ki az automatikus frissítés ellenőrzésének időközét;

Külső alkalmazások — a készüléken használt külső alkalmazások licencés egyéb adatai.

# 🕞 AZ ESZKÖZRŐL

A készülék alábbi adatai jelennek meg:

Készülék modell (típus, gyári szám, hardver típusa, Wi-Fi MAC-címe).

Memória (RAM mérete, teljes és szabad memória a belső tárhelyen).

Jogi információ - a készüléken használt alkalmazások licencés egyéb adatai.

# Firmware-frissítés

FIGYELEM! A firmware-frissítés kritikus művelet, amely módosítja a készülék kezelőszoftverét. A nem megfelelő végrehajtás a vezérlőprogram csak szervizközpontban javítható sérüléséhez vezethet. A frissítési műveletet az alábbi utasításoknak megfelelően hajtsa végre.

A firmware kétféle módon frissíthető.

#### Automatikus frissítés

Az automatikus szoftverfrissítés indításához válassza a Beállítások > Az eszközről > Szoftver > Szoftver frissítése lehetőséget.

A készülék a következő sorrendben megkezdi az elérhető frissítési források ellenőrzését: belső memória, internet.

Ha nincs beállítva alapértelmezett internetkapcsolat, a készülék felajánlja az elérhető vezeték nélküli hálózatokhoz való csatlakozást. Az automatikus frissítés ellenőrzésének időközét is beállíthatja (*Beállítások > Az eszközről > Szoftver > Automatikus frissítés*). Ilyen esetben a készülék csak a Wi-Fi-kapcsolatot fogja használni.

#### Kézi frissítés

 Nyissa meg a <u>www.pocketbook.ch</u> weboldalt. Válaszsza ki az országát;

A felső menüben kattintson a *Támogatás* gombra.
 Válassza ki készüléke hardvertípusát;

3. Töltse le a firmware-fájlt számítógépére;

4. Csomagolja ki az archívum tartalmát, a SWUPDATE.BIN fájlt, majd másolja át a belső tárhely gyökérkönyvtárába;

5. A Be/Ki gombbal kapcsolja ki a készüléket;

6. Nyomja meg és tartsa nyomva egyszerre az Előre és Vissza gombokat, majd kapcsolja be a készüléket anélkül, hogy felengedné az Előre/Vissza gombokat!  Tartsa nyomva az Előre/Vissza gombokat, amíg meg nem jelenik a képernyőn a "*Firmware frissítése…*" üzenet;

8. Kövesse a képernyőn megjelenő utasításokat;

**Megjegyzés** A firmware-verzió megtekintéséhez válassza a Beállítások > Az eszközről > Szoftver > Szoftver verzió.

#### Hibaelhárítás

| Hibaüzenet                          | Ok                                                                                                    | Az elhárítás módja                                                                                                    |
|-------------------------------------|----------------------------------------------------------------------------------------------------|----------------------------------------------------------------------------------------------------|
| Nem található<br>frissítési képfájl | A SWUPDATE.BIN<br>fájl nem található a<br>kártyán. Ellenőrizze,<br>hogy a fájl a kártya<br>gyökérmappájában<br>van-e. | Próbálja meg<br>formázni kártyáját<br>(előzőleg készítsem<br>biztonsági<br>másolatot a kártya<br>teljes tartalmáról),<br>majd másolja a<br>fájlt a kártya üres<br>gyökérmappájába.<br>Ha a hiba továbbra<br>is fennáll, használjon<br>másik kártyát. |

| Hibaüzenet                                                    | Ok                                                                            | Az elhárítás módja                                                                                                    |
|---------------------------------------------------------------|-------------------------------------------------------------------------------|----------------------------------------------------------------------------------------------------|
| A frissítési képfájl<br>sérült, vagy a képfájl<br>üres        | Az SWUPDATE.BIN<br>fájl sérült vagy<br>nincs szabad hely a<br>kártyán.        | Töröljön néhány fájlt<br>a kártyáról, majd<br>másolja fel ismét az<br>SWUPDATE.BIN fájlt.<br>Töltse le ismét a fájlt a<br>www.pocketbook.ch<br>oldalról. Amennyiben<br>a hiba továbbra is<br>fennáll, használjon<br>másik kártyát. |
| Hiba a fájl olvasása<br>közben                                | Kártyahiba                                                                    | Próbálkozzon másik<br>kártyával                                                                                                    |
| Hiba. A készülékre<br>másik firmware-<br>verzió van telepítve | Régebbi verziójú<br>firmware-fájlt tárol<br>a készülék belső<br>memóriájában. | Törölje a firmware-<br>fájl régi verzióját<br>a készülék belső<br>memóriájának<br>gyökérmappájából                                                                                                    |

| Meghibásodás                                                                                                    | Lehetséges ok                                                                                                    | Megoldás                                                                                                    |
|----------------------------------------------------------------------------------------------------|----------------------------------------------------------------------------------------------------|----------------------------------------------------------------------------------------------------|
| A készülék nem kapcsol<br>be, vagy csak a logó<br>jelenik meg                                                                                           | Lemerült az<br>akkumulátor                                                                                             | Töltse fel az<br>akkumulátort                                                                                                    |
| Egy könyv nem töltődik<br>be, az A könyv valószi-<br>nöleg sérült vagy védett<br>üzenet jelenik meg,<br>vagy egyáltalán semmi<br>sem történik           | A könyv sérült                                                                                                    | Ha a könyvet az online<br>áruházból töltöttte le,<br>próbálja meg újból letöl-<br>teni. Ha a fájl számító-<br>gépén megnyitható, de<br>a készüléken nem nyilik<br>meg, mentse a könyvet<br>más formátumban. |
| A HTML könyv megnyí-<br>lik, de nem megfelelően<br>jelenik meg.<br>Például üres oldalak<br>vannak benne, a szöveg<br>egyes részei hiányoz-<br>nak, stb. | A HTML-fájlok nem<br>szöveges elemeket<br>(kereteket, JavaScrip-<br>tet, flash elemeket)<br>tartalmaznak               | Mentse az oldalt TXT<br>formátumban                                                                                                    |
| A könyv megnyílik, de a<br>betűk helyett különböző<br>szimbólumok, például<br>kérdőjelek stb. jelennek<br>meg                                           | Nem megfelelő kódolás                                                                                                  | Váltson olvasás módba,<br>válassza a <i>Beállítások</i><br>lehetőséget, majd vál-<br>toztassa meg a kódolást                                                                                                |
| A készülék semmilyen<br>gomb megnyomására<br>nem reagál                                                                                                 | Időnként (pl. sérült vagy<br>túl nagy méretű köny-<br>vek letöltése esetén)<br>előfordulhat, hogy a<br>készülék lefagy | A ◀/▶ gomb 1-2 má-<br>sodpercen át tartó meg-<br>nyomásával zárja be a<br>lefagyott alkalmazást.                                                                                                    |

| Meghibásodás                                                                                                  | Lehetséges ok                                 | Megoldás                                                                                                    |
|----------------------------------------------------------------------------------------------------|-----------------------------------------------|----------------------------------------------------------------------------------------------------|
| A számítógéphez<br>történő csatlakoztatást<br>követően a lemezmeg-<br>hajtók nem jelennek<br>meg az Intézőben | Készüléke akkumulátor-<br>töltés módban van.  | Check USB mode in Set-<br>tings Main Menu item.<br>Set Connection to PC or<br>Ask at Connection                                                                                                    |
|                                                                                                    | Nincs jel az<br>összekötőkábelben             | Ellenőrizze az USB-kábel<br>állapotát és azt, meg-<br>felelően illeszkedik-e a<br>csatlakozóba. Próbálja<br>meg másik portba csat-<br>lakoztatni az USB-kábelt                                                                                                    |
| A könyvjelzők, beállí-<br>tások, illetve a fájlon<br>belüli aktuális pozíció<br>nem menthető                  | A fájlrendszer sérült                         | Csatlakoztassa a készü-<br>léket számítógéphez,<br>majd ellenőrizze a le-<br>mezmeghajtókat. A mű-<br>velet végrehajtásához<br>nyissa meg a <i>Sajátgép</i><br>elemet, jobb gombbal<br>kattintson a kiválasztott<br>lemezmeghajtóra, majd<br>válassza a <i>Tulajdonságok</i><br>> <i>Szolgáltatás &gt; Lemez</i><br>ellenőrzés parancsot |
|                                                                                                    | A belső memória<br>megtelt                    | Törölje a szükségtelen<br>könyveket, képeket és/<br>vagy zenefájlokat                                                                                                    |
| Az akkumulátor túl<br>gyorsan lemerül                                                                         | Le van tiltva az automa-<br>tikus kikapcsolás | A főmenü Beállítás > Óra<br>részében. Állítsa be az<br>automatikus kikapcso-<br>lási időt a Automatikus<br>kikapcsolás beállításnál                                                                                                    |

# Assistance clientèle

Pour plus de détails sur les centres de maintenance de votre pays, utilisez les coordonnées suivantes :

| Deutschland | 0-800-187-30-03 |
|-------------|-----------------|
|             | 0-800-183-39-70 |
| Česko       | 800-701-307     |
| France      | 0-805-080-277   |
| Österreich  | 0-800-802-077   |
|             | 0-800-281-770   |
| Polska      | 0-800-141-01-12 |
| Switzerland | 0-800-898-720   |
| ישראל       | 1-809-494-246   |

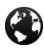

www.pocketbook.ch

imes

help@pocketbook.ch

# A nemzetközi szabványoknak való megfelelés

 Termék megnevezése:
 PocketBook InkPad 3

 Típus megnevezése:
 PB740

 Firmware:
 6.5

A vizsgált berendezés tápellátását USB-porton keresztül, egy szabványoknak megfelelő személyi számítógép vagy notebook korlátozott teljesítményű energiaforrásáról kell biztosítani.

A vizsgált berendezés tápellátását a szabványoknak megfelelő, korlátozott teljesítményű energiaforrásról kell biztosítani.

Névleges kimeneti feszültség: DC 5V, 1A.

A berendezés jelöléssel van ellátva, és az Európai Közösségen belül bárhol használható.

Ez jelzi, hogy a készülék megfelel a rádióberendezésekről és a távközlő végberendezésekről szóló 1999/5/EK irányelvnek. Franciaország – 2,4 GHz a franciaországi városi környezetben. A vezeték nélküli LAN-frekvenciák városi környezetben az alábbi feltételek mellett használhatók nyilvános vagy magáncélra:

 Beltéri használat: maximális teljesítmény (EIRP\*): 100 mW a teljes 2400–2483,5 MHz-es frekvenciasávra vonatkozóan

 Kültéri használat: maximális teljesítmény (EIRP\*): 100 mW
 a 2400–2454 MHz-es sávra, valamint 10 mW maximális teljesítmény (EIRP\*) a 2454–2483 MHz-es sávra vonatkozóan.

> FONTOS: A terméken végrehajtott engedély nélküli módosítások érvényteleníthetik az EMC és vezeték nélküli előírásoknak való megfelelést, ezáltal a termék használatára vonatkozó jogosultságot. A termék EMC-megfelelősége szabványnak megfelelő perifériaeszközök és a rendszerösszetevők között alkalmazott árnyékolt kábelek használatával biztosított. A rádiókészülékek, televíziók és egyéb elektronikus eszközök zavarása valószínűségének csökkentése érdekében fontos a szabványnak megfelelő rendszerösszetevők és árnyékolt kábelek használata.

#### Tanúsítási információk (SAR)

A készülék megfelel a rádióhullámú kitettségre vonatkozó irányelvek előírásainak.

Az Ön készüléke rádióhullámú adó-vevő. A készülék úgy van kialakítva, hogy ne lépje túl a nemzetközi irányelvek által meghatározott rádióhullámú kitettség mértékét. Ezen irányelveket az ICNIRP független tudományos szervezet dolgozta ki, és korra vagy egészségi állapotra való tekintet nélkül minden személyre érvényes biztonsági határértékeket határoznak meg.

A készülékekre vonatkozó irányelvek egy fajlagos elnyelési tényezőnek (SAR) nevezett mértékegységet használnak. Az ICNIRP irányelvekben meghatározott SAR-határérték 10 gramm szövetre átlagosan 2,0 Watt/kilogramm (W/kg). A SAR-vizsgálatok normál használati testhelyzetben történnek, miközben a készülék minden frekvencián a tanúsítványban meghatározott maximális teljesítménnyel sugároz. A működő készülék tényleges SAR-szintje a maximális értéknél alacsonyabb lehet, mivel a készülék úgy van kialakítva, hogy csak a hálózat eléréséhez szükséges teljesítményszintet alkalmazza.

Jelen berendezés megfelel az Európai Tanács lakosságot érő elektromágneses sugárterhelésre vonatkozó 1999. július 12-i ajánlásának [1999/519/EK].

Pocketbook International SA

Crocicchio Cortogna, 6, 6900,

Lugano, Switzerland; Tel. 0800-187-3003

Összeszerelés helye Kína

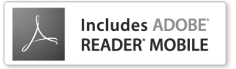

A készülék az Adobe Systems Incorporated Reader® Mobile technológiáját alkalmazza